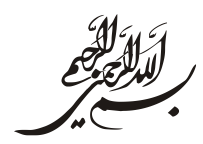

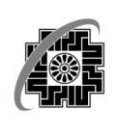

وزارت امور اقتصاد ودارابی ساز مارد امور مالیان کم کنتور مرد نشور آطلاعات وارهانات

Ë Sus باله ß 1 •

۱

سامانه مبت الكترونيكي اعتراضات وشكايات

خرداد ۱۳۹۷

## سامانه ثبت اعتراضات و شکایات

برای دسترسی به سامانه یکپارچه مالیاتی، به نشانی اینترنتی obj.tax.gov.ir مراجعه نمایید.

#### ورود به سامانه

با وارد نمودن نام کاربری و کلمه عبور و کد امنیتی صحیح، فرم منوهای اصلی سامانه نمایش داده میشود.

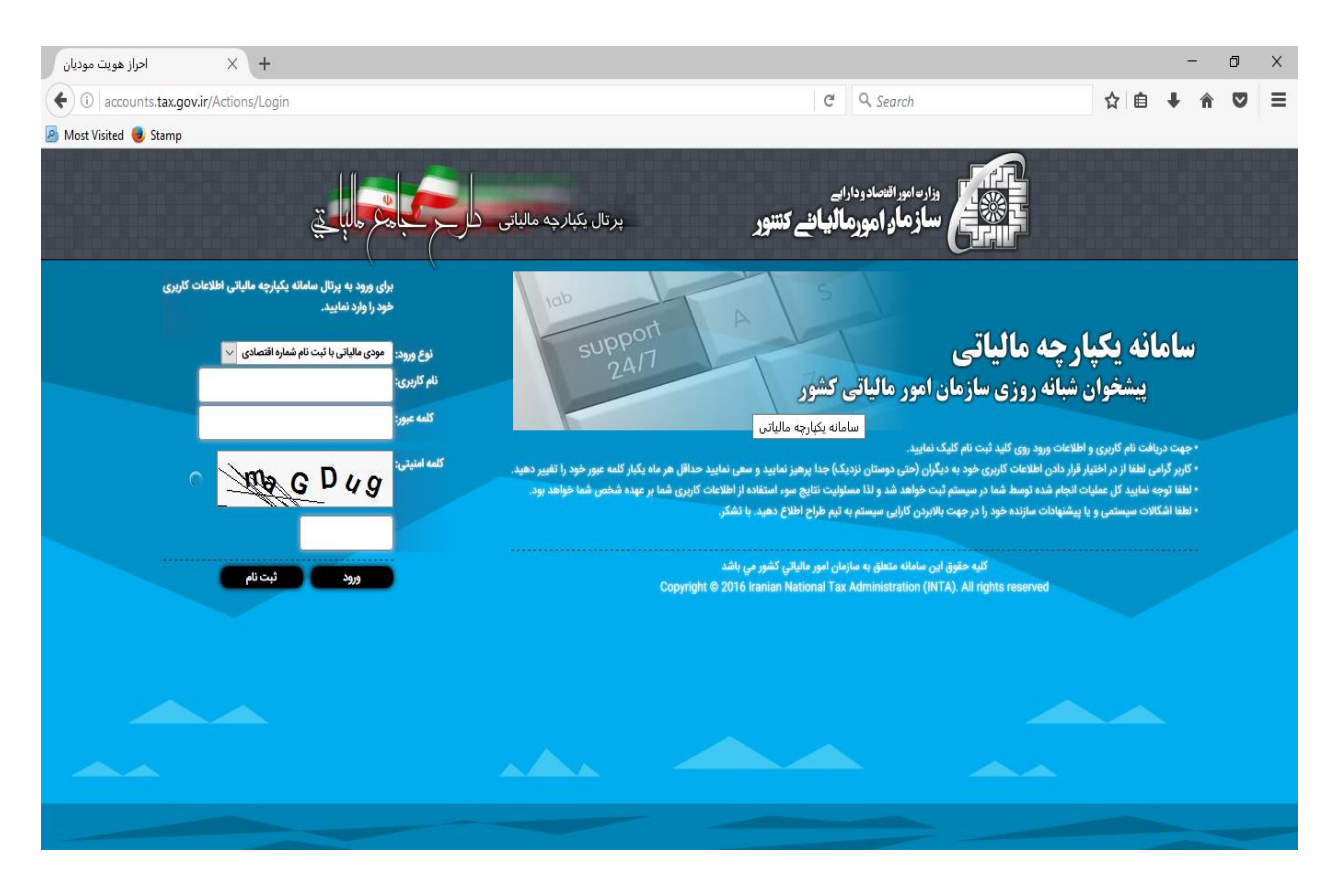

#### دسترسی به منوهای اصلی سامانه

پس از ورود به سامانه، از منوی اعتراضات و شکایات، گزینه "ثبت اعتراض/ شکایات" را انتخاب نمایید.

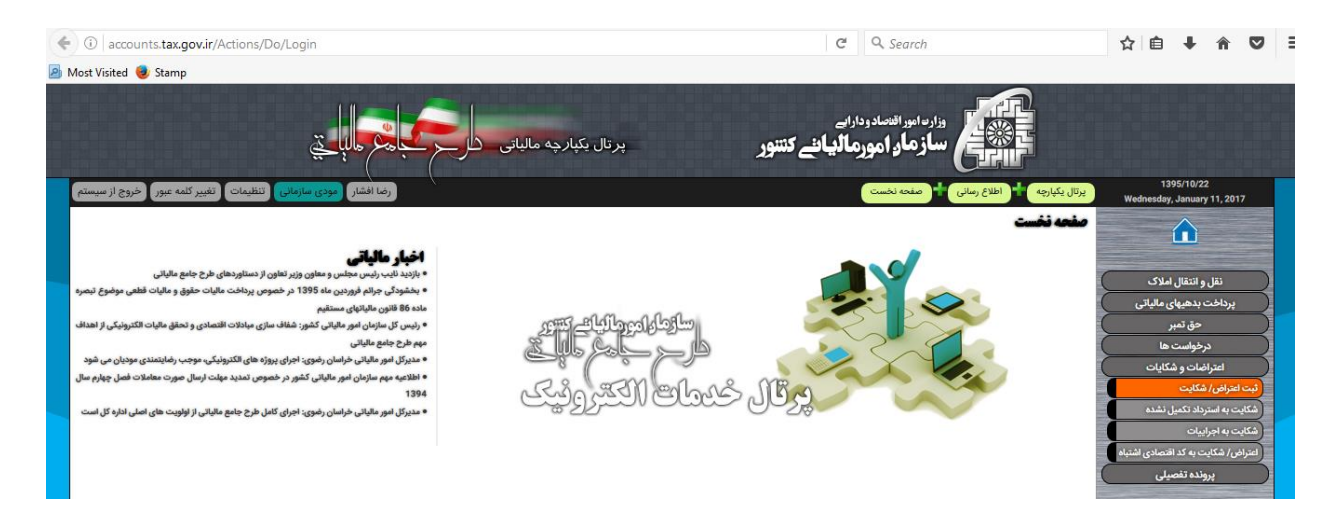

لازم به توضیح است که تنها مودیانی می توانند اعتراض/ شکایت نسبت به اوراق ابلاغ شده (اعم از برگ ارزیابی و برگ رای)خود را در این سامانه ثبت نمایند که در سامانه سنیم(سامانه نرم افزاری یکپارچه مالیاتی) دارای پرونده مالیاتی باشند. درغیر اینصورت دسترسی به این بخش امکانپذیر نخواهد بود.

**توجه:** قابلیت اعتراض به سایر اوراق مالیاتی نیز در آینده اضافه خواهد شد.

## فرم ثبت اعتراض/شکایت نسبت به تراکنش

با انتخاب منوی اعتراضات/ شکایات صفحه زیر نمایان می گردد.

| نه اعتراضات و شکایات <b>مارچی کی بال</b> ا پنج<br><u>انگایت نسبت به تراکش</u> (شرکت نستی (فروچ از سیستم                                                                | <b>باننے کنتنور</b> ساما<br>(مزامات و شکایات <mark>(</mark> تراکش ( تیت اعزام     | وزاره امور اقتصاد ودارایم<br>ساز مار امورمال<br>1397/04/10<br>Sinte Labol 2018 |
|----------------------------------------------------------------------------------------------------|-----------------------------------------------------------------------------------|--------------------------------------------------------------------------------|
|                                                                                                    | ثبت اعتراض/شکایت نسبت به تراکنش                                                   |                                                                                |
| <br>بشکته برک مرودانش اشکایی                                                                                                    | <br>ويرايش 37 تاريخ 970410                                                        | نقل و انتقال املاک<br>پرداخت بدهیهای مالیاتی                                   |
| مستجو<br>نوع برگه                                                                                                    | شماره برگه مورد اعتراض<br>مهلت زمان باقیمانده برای ثبت اعتراض:<br>تاریخ صدور برگه | حق تمبر<br>اعتراضات و شکایات<br>پرونده تفصیلی                                  |
| شعبه - منبع مالياتي<br>                                                                                                    | تاريخ ابلاغ برگه<br>سال - دوره<br>نوع مورد                                        |                                                                                |
|                                                                                                    | نوع مرجع<br>علت<br>شرح اعتراض                                                     |                                                                                |
|                                                                                                    | پایه/درآمد مشمول مالیات<br>مورد اعتراضات و شکایات مودی                            |                                                                                |
| C                                                                                                    | 2                                                                                 |                                                                                |
| وع بدهن الماض بدهترارستاکار استاکار استاکار استاکار استاکار استاکار استاکار استاکار استاکار استاکار استاکار استاکار استاکار المالیکندی<br>بیشندشتاک وکیل // المالیکندی | )                                                                                 |                                                                                |
| م انام خانوادگی اوکیل است؟ اکد ملی آشماره افتصادی اضاره وکالتنامه ازاریخ حذف اویزایش                                                                                   |                                                                                   |                                                                                |
|                                                                                                    |                                                                                   |                                                                                |
| کلیه حقوق این سامانه متعلق به سازمان امور مالیاتی کشور می باشد                                                                                                    |                                                                                   |                                                                                |

#### جستجوى شماره برگه مورد اعتراض

دراین فرم "شماره برگه مورد اعتراض" را وارد و سپس روی کلید "جستجو" کلیک نمایید. درصورت وجود شماره برگه، امکان اعتراض و مهلت های قانونی بررسی میشود، درصورت مجاز بودن، اطلاعات برگه در سامانه نمایش داده میشود و مودی می تواند اقلام اطلاعاتی اعتراض خود را ثبت نماید.

**شماره برگه مورد اعتراض**: شماره برگ ارزیابی، برگ تشخیص یا برگ رای هیات حل اختلاف مالیاتی می باشد.

**نوع مورد**: درصورتی که برگ ارزیابی/ تشخیص به مودی ابلاغ شده باشد، مودی می تواند حداکثر ظرف ۳۰ روز از تاریخ ابلاغ برگ تشـخیص، نسـبت به مندرجات برگه صـادره اعتراض نماید ( اعتراض به اداره امور مالیاتی یا شکایت به هیات حل اختلاف بدوی)

نکته: درصورتیکه که پرونده قبلا در هیات حل اختلاف بدوی طرح شده باشد و مودی به برگ رای هیات بدوی اعتراض داشته باشد، گزینه هیات حل اختلاف تجدید نظر در این بخش فعال می شود.

**نام اتحادیه**: درصورتیکه اعتراض به هیاتهای حل اختلاف باشد این گزینه فعال می گردد.

**نوع مرجع:** کاربر نوع مرجع را براساس فرآیند دادرسی مالیاتی در این بخش انتخاب می نماید.

**علت :** علت اعتراض مودی از این بخش می بایست انتخاب گردد.

**شرح اعتراض**: مودی میتواند درخواست شرح اعتراض خود را در این بخش وارد نماید.

**پایه/درامد مشمول مالیات مورد اعتراض/شکایت**: چنانچه اعتراض به مبلغ درامد مشمول مالیات باشد، مبلغ براساس گزینه ای که از بخش "علت" انتخاب شده است وارد می گردد.

مبلغ مالیات مورد اعتراض مودی: در این بخش مقدار مالیاتی که مودی نسببت به مبلغ کل مالیات معترض می باشد وارد می گردد.

در صورتیکه مودی نسبت به رای هیات بدوی معترض باشد(شکایت به هیات حل اختلاف تجدید نظر)، اقلام "مبلغ مالیات تایید شده"، "شماره و تاریخ قبض پرداخت شده" فعال شده و تکمیل اقلام مذکور الزامی می باشد.

|                                            |                             |                               |                                                     |            |                                        | 1000000560                   | شماره برگه مورد انتراض                                               |
|--------------------------------------------|-----------------------------|-------------------------------|-----------------------------------------------------|------------|----------------------------------------|------------------------------|----------------------------------------------------------------------|
|                                            |                             |                               |                                                     |            | -                                      | 3ريز                         | بالهمالته برای لبت انتراض                                            |
|                                            |                             |                               |                                                     |            |                                        | 1000000560                   | شعاره برگه مورد اعتراض                                               |
|                                            | نوع برکار برگ ارزیابی عنومی |                               |                                                     |            | -                                      | 1396/01/16                   | تاریخ میدور برگ<br>دار جا داده د                                     |
|                                            | 1 Marine                    | -                             |                                                     |            | 4                                      | 1375104/10                   | 104204 B/P                                                           |
|                                            | - other a                   |                               |                                                     |            | 1                                      | 1 - 1394                     |                                                                      |
|                                            |                             |                               |                                                     | <b>.</b> . |                                        | النحاب كين                   | tor to                                                               |
|                                            |                             |                               |                                                     |            |                                        | النجاب كيد                   | and the                                                              |
|                                            |                             |                               |                                                     | •          |                                        | فنجلب كيد                    | icia                                                                 |
|                                            |                             |                               |                                                     |            |                                        |                              | 10 miles                                                             |
|                                            |                             |                               |                                                     |            |                                        |                              | مرع میرمی<br>پایدادرآمد مشمول مالیدن<br>به اعتراضان و شکایان مودن    |
|                                            |                             |                               |                                                     | ල්         | 189/851                                | alety;                       | مرح صرمی<br>پایادرامد مشهق مایانه<br>رد اهراهان و شکایات مودی<br>ا   |
| unitali sutu                               | ې                           | بېزى بارات بورە الارالان بورە | مېنې پېلېد<br>د د د د د د د د د د د د د د د د د د د | ල්         | ر<br>پارٹی <i>ا</i> روی                | alety:                       | مرح تعرض<br>پیدیرند مشین ماین<br>ره افراهان و شکایان بودن<br>ه       |
| 60% (1 1 1 1 1 1 1 1 1 1 1 1 1 1 1 1 1 1 1 | ي<br>بي                     | ىيېچ مارادى بورو الغراقى بون  | 5000.00                                             | ල්         | رائی <i>(ا</i> لت<br>بائی <i>(ا</i> لت | tictor<br>tictor             | مرج تعريض<br>پايادار اند مشيق عاران<br>رد اعرابيان و شايان مودي<br>ر |
| 64%) (F toologi<br>608)                    | کې<br>ا                     | ne jul ve statu je            | 5000.00                                             | ලේ         | یکی/22<br>یکی ایک<br>ویل / کیا         | elete<br>gelete              | مرع تعرض<br>پایادراند مشوی عایات<br>رد اعراضات و شکایات بودی<br>ر    |
| 60%) (Factor<br>60%)                       |                             | ne začijat specifija žije     | 5000.00                                             | ej<br>     | یلای/201<br>معر<br>اوبل / ادبار        | ත්රේක<br>ක<br>ලබංරක<br>ලබංරක | مرع تعرض<br>پایدانراند مشین مایان<br>رد امراهان و شکارت مونی<br>ر    |

#### ثبت مشخصات وکیل/نماینده

درصورتی که مودی تمایل داشته باشد تا مراحل بعدی رسیدگی به اعتراض توسط "وکیل/ نماینده تام الاختیار" خود پیگیری گردد، می بایست مشخصات وکیل خود را به اداره امور مالیاتی معرفی نماید. با انتخاب دکمه "افزودن وکیل/نماینده" فرم ثبت مشخصات وکیل/نماینده نمایان می شود.

لازم به توضیح است اگر قصد ثبت مشخصات وکیل را دارید می بایست شماره اقتصادی وکیل در سامانه یکپارچه مالیاتی قبلا ثبت نام شده باشد درغیراینصورت امکان ثبت مشخصات وجود نخواهد داشت. پس از ورود اقلام درخواستی در این فرم با انتخاب دکمه "تایید" اطلاعات در سامانه ثبت می گردد.

| یه را | _  |                         |       | *                                                       | مدور برکه       |
|-------|----|-------------------------|-------|---------------------------------------------------------|-----------------|
|       |    | نام خانوادگی نماینده    |       | نام نماینده                                             | ابلاغ برگه      |
| رتی . |    | شماره ملی نماینده       |       | نمایندہ وکیل است؟ 📄                                     | مال - دوره 🖣    |
|       | Ē. | تاريخ وكالتنامه/نماينده |       | شماره                                                   | نوع مورد        |
|       |    | انصراف                  | تاييد | وكالتنامه/نماينده لــــــــــــــــــــــــــــــــــــ | ام اتحادیه      |
|       |    |                         |       |                                                         | نوع مرجع<br>علت |
|       |    |                         |       |                                                         | ح اعتراض        |
|       |    |                         |       |                                                         |                 |

### ثبت اعتراض/ شکایت

کاربر پس از وارد نمودن مبلغ اعتراضی تراکنش ها و تکمیل اقلام اجباری در سامانه با انتخاب دکمه "ثبت اعتراض"، درخواست مربوطه را ارسال می نماید و با ثبت موفقیت آمیز درخواست اعتراضات /شکایات، کدرهگیری توسط سیستم صادر و به او نمایش داده می شود. مودی از طریق کد رهگیری می تواند درخواست ثبت شده را پیگیری نماید.

نکته ۱) درصورتی که درخواست اعتراض ثبت و ارسال شده باشد امکان ویرایش آن وجود نخواهد داشت. نکته ۲) لازم به توضیح است که امکان ثبت اعتراض و شکایت به مالیات صفر از طریق پرتال وجود ندارد لذا می بایست ثبت اعتراض و شکایت در این گونه موارد از طریق باجه امور مودیان اداره امورمالیاتی مربوطه انجام گیرد.

| ست برگه هایی که امکان اعتراض به آن از طریق پرتال وجود دارد | فهر  |
|------------------------------------------------------------|------|
| ف نوع نامه                                                 | رديا |
| ان ثبت اعتراض به انواع برگ ارزیابی:                        | امك  |
| برگ ارزیابی عمومی                                          | ١    |
| برگ ارزیابی ارث                                            | ٢    |
| برگ ارزیابی درآمد اجاره مستغلات                            | ٣    |
| برگ ارزیابی حق تمبر برای اشخاص حقوقی                       | ۴    |
| برگ ارزیابی حق تمبر برای اشخاص حقیقی                       | ۵    |
| برگ ارزیابی مالیات بر ارزش افزوده اشخاص حقیقی              | ۶    |
| برگ ارزیابی مالیات بر ارزش افزوده اشخاص حقوقی              | ٧    |
| ان ثبت شکایت به انواع برگ ارزیابی و برگ رای:               | امك  |
| ابلاغیه رای هیات حل اختلاف مالیاتی                         | ١    |
| برگ ارزیابی عمومی                                          | ٢    |
| برگ ارزیابی ارث                                            | ٣    |
| برگ ارزیابی درآمد اجاره مستغلات                            | ۴    |
| برگ ارزیابی حق تمبر برای اشخاص حقوقی                       | ۵    |
| برگ ارزیابی حق تمبر برای اشخاص حقیقی                       | ۶    |
| برگ ارزیابی مالیات بر ارزش افزوده اشخاص حقیقی              | ٧    |
| برگ ارزیابی مالیات بر ارزش افزوده اشخاص حقوقی              | ٨    |

# جدول شماره ۱ : فهرست برگه های قابل اعتراض از طریق پرتال

### نمایش اعتراض/شکایات ثبت شده

پس از ورود به سامانه، از منوی اعتراضات و شکایات، گزینه " نمایش اعتراضات ثبت شده" را انتخاب نمایید. 0 × صفحه نخست C Q Search ( accounts.tax.gov.ir/Actions/Do/Homepage ☆ 自 ↓ 合 ♥ 🕺 You must log in to this network before you can access the Internet. Open Network Login Pag وزارت اموراقنصادودارایے سازمار: امورمالیائے کنتنور پرتال یکپا*ر*چه مالیاتی د ر کلمه عبور 🔪 خروج از سیه پرتال یکپارچه ىريە سامان ىئېعى (ئىسخە 1.2.1) نقل و انتقال املاک ، بهره برداری از نسخه جدید داشبورد مدیریتی س های تک - بهره بیرای از شنه جدید مصرفر مسیریی مسمه این که روم مالتی آذربایجان غرین در جشوار • نیزیک کسب عاوین رئیه بردر دوم اداری کار مور مالتی آذربایجان غرین در جشوار • جلسه هم اندیشی رئیس محترم مرکز قلوا با مدیران زردجموعه و روسای گروه ایشان • گزارش ساخت شبکه استان ارستان اخت بدهنهای مالیا - 13 ala 1 ala 1 ala 1 ala 1 ala 1 ala 1 ala 1 ala 1 ala 1 ala 1 ala 1 ala 1 ala 1 ala 1 ala 1 ala 1 ala 1 ala قال خيطح الجد

با انتخاب گزینه فوق تمامی اعتراضات ثبت شده برای مودی در جدول "نمایش اعتراضات/شکایات ثبت شده" نمایش داده می شود.

با استفاده از دکمه "نمایش جزییات" در جدول فوق ذکر می توان جزییات مربوط به بر گه اعتراض را مشاهده نمود.

|                                                     |              |                            | <u>ية إبا</u>   |                              | ضات و شکایات          | اعتراه   | سامانه       |                  | نتنور         | ائے ک    | وزار مامور النصاد ودارات<br>المحکم ساز ماو امورمالیا |
|-----------------------------------------------------|--------------|----------------------------|-----------------|------------------------------|-----------------------|----------|--------------|------------------|---------------|----------|------------------------------------------------------|
| شرکت تستی خروج از سیستم                             |              |                            |                 |                              | کایت                  | عتراض/شا | لاعات برگ ا: | کنش 🕇 اط         | و شکایات      | اعتراضات | 1397/04/10<br>Sunday, July 01, 2018                  |
|                                                     |              |                            |                 |                              |                       |          |              | ں/شکا <b>ی</b> ت | ت برگ اعتراخ  | اطلاعا   |                                                      |
| TIN : 158079292                                     | 1            |                            |                 |                              | S. C.                 | 13       | )£30         | විභාග            | helai         |          | نقل و انتقال املاک                                   |
|                                                     |              |                            | رشکایات ثپت شده | نمایش اعتراضات/              |                       |          |              |                  |               |          | پرداخت بدهیهای مالیاتی                               |
| انصراف از اعتراض                                    | نمایش جزییات | تاریخ ثبت انصراف از اعتراض | وضعيت اعتراض    | نوع اعتراض                   | منبع مالياتي          | دوره     | ، سال        | تاريخ اعتراض     | شماره درخواست | رديف     | حق تمبر                                              |
| برای این مورد.امکان ثبت انصراف در پرتال وجود ندارد. | 6            |                            | ثبت شده         | اعتراض به اداره امور مالیاتی | مالیات بر درآمد مشاغل | 1        | 1395 1       | 397/04/10        | 1000500664    | 1        | اعتراضات و شکایات                                    |
| برای این مورد.امکان ثبت انصراف در پرتال وجود ندارد. |              |                            | ثبت شده         | اعتراض به اداره امور مالیاتی | مالیات بر درآمد مشاغل | 1        | 1395 1       | 397/04/10        | 1000500664    | 2        | ر پرونده تشعینی                                      |
|                                                     |              |                            |                 |                              |                       |          |              |                  |               |          |                                                      |
|                                                     |              |                            |                 |                              |                       |          |              |                  |               |          |                                                      |
|                                                     |              |                            |                 |                              |                       |          |              |                  |               |          |                                                      |
|                                                     |              |                            |                 |                              |                       |          |              |                  |               |          |                                                      |
|                                                     |              |                            |                 |                              |                       |          |              |                  |               |          |                                                      |
|                                                     |              |                            |                 |                              |                       |          |              |                  |               |          |                                                      |
|                                                     |              |                            |                 |                              |                       |          |              |                  |               |          |                                                      |
|                                                     |              |                            |                 |                              |                       |          |              |                  |               |          |                                                      |
|                                                     |              |                            |                 |                              |                       |          |              |                  |               |          |                                                      |
|                                                     |              |                            |                 |                              |                       |          |              |                  |               |          |                                                      |
|                                                     |              |                            |                 |                              |                       |          |              |                  |               |          |                                                      |
|                                                     |              |                            |                 |                              |                       |          |              |                  |               |          | and the second second                                |

## ثبت انصراف از اعتراض/شکایت

چنانچه شرایط بازپس گیری اعتراض وجود داشته باشد، گزینه "انصراف از اعتراض" برای مودی در جدول "نمایش اعتراضات/شکایات ثبت شده" فعال می گردد. که با انتخاب دکمه "ثبت انصراف" فرمی در پایین صفحه نمایان می گردد و کاربر می تواند علت و شرح انصراف را ثبت و ارسال نماید.

දැසි#/ස්],තිටුහරිදා වේත්සිං

|                  |              |                            | 63           | نعایش اعتراضات/شکایات لبت ش  |                       |      |                    |               |               |      |
|------------------|--------------|----------------------------|--------------|------------------------------|-----------------------|------|--------------------|---------------|---------------|------|
| انصراف از اعتراض | نمایش جزییات | تاريخ ثبت انصراف از اعتراض | وضعيت اعتراض | نوع اعتراض                   | منبع مالياتي          | 1/10 | سال                | تاريخ اعتراض  | شعاره درخواست | رديف |
| 🕗 يت المراق      | <b></b>      |                            | jA;          | اعتراض به اداره امور مالیاتی | مالیات بر درآمد مشاغل | 1    | 1393               | 1394/12/19    | 10000         | 1    |
|                  |              |                            |              |                              |                       |      |                    |               |               |      |
|                  |              |                            |              |                              |                       |      |                    |               |               | ×    |
|                  |              |                            |              |                              |                       |      | خاب کنید           | علت انصراف ان |               |      |
|                  |              |                            |              |                              |                       |      |                    | شرح انصراف    |               |      |
|                  |              |                            |              |                              |                       |      |                    |               |               |      |
|                  |              |                            |              |                              |                       |      |                    |               |               |      |
|                  |              |                            |              |                              |                       |      |                    |               |               |      |
| b.               |              |                            |              |                              |                       | _    |                    |               |               |      |
|                  |              |                            |              |                              | الصراف                |      | U <sub>lef</sub> £ |               |               |      |